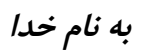

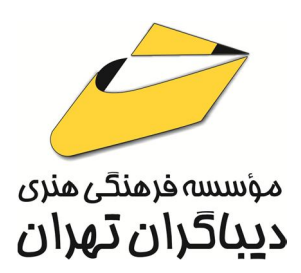

# E-KIDS ¥+¥¥

### سطح دو

## آموزش کاربردی کامپیوتر ویژه کودکان و نوجوانان

مؤلف:

شبنم دالايي

هرگونه چاپ و تکثیر از محتویات این کتاب بدون اجاز ه کتبی ناشر ممنوع است. متخلفان به موجب قانون حمایت حقوق مؤلفان،مصنفان و هنرمندان تحت پیگر دقانونی قرارمی گیرند.

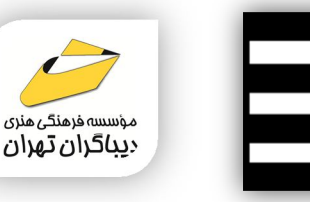

سرشناسه:دالايي،شبنم،١٣۵١-

ويراستار:پروين عبدي.

عنوان و نام پدیدآور:E-KIDS ۲۰۲۳ سطح دو:آموزش کاربردی

كامپيوتر ويژه كودكان و نوجوانان /مولف: شبنم دالايي؛

مشخصات نشر: تهران : دیباگران تهران :۱۴۰۳

مشخصات ظاهری:۱۷۴ ص:رحلی.مصور،جدول

عنوان دیگر:آموزش کاربردی کامپیوتر ویژه کودکان ونوجوانان.

موضوع:علوم كامپيوتر-راهنماى آموزشى⊣دبيات كودكان و نوجوانان موضوع:computer science-study and teaching-juvenile literature

شابک: ۳-۸۷۳-۲۱۸ ۹۷۸

وضعيت فهرست نويسي: فيپا

موضوع: کامپیوترها و کودکان

رده بندی کنگره:QA ۷۶/۲۷

رده بندی دیویی: ۰۰۴/۰۷ [ج]

موضوع:computers and children

شماره کتابشناسی ملی: ۹۶۸۶۱۱۷

#### ♦ عنوان کتاب: **E-KIDS ۲۰۲۳ سطح یک**

#### آموزش کاربردی کامپیوتر ویژه کودکان و نوجوانان

♦ مولف : شبنم دالایی

◄ ناشر: موسسه فرهنگی هنری دیباگران تهران

**♦ویراستار**: پروین عبدی

• صفحه آرایی: نازنین نصیری

**∢طراح جلد:**داریوش فرسایی

◄ نوبت چاپ: اول

◄ تاريخ نشر: ١٤٠٣

**♦ چاپ و صحافی:**صدف

◄ تيراژ:١٠٠ جلد

◄ قيمت:٣٠٠٠٠٠ ريال

♦ شابک: ۳–۸۷۳–۲۱۸۸۹۲ ۹۷۸

نشانی واحد فروش:تهران، خیابان انقلاب،خیابان دانشگاه -تقاطع شهدای ژاندارمری-پلاک ۱۵۸ساختمان دانشگاه-طبقه دوم-واحد۴ تلفن ها: ۶۶۹۶۹۵۷۴۹-۲۲۰۸۵۱۱۱

فروشگاههای اینترنتی دیباگران تهران : WWW.MFTBOOK.IR www.dibagarantehran.com

WWW.MFTB www.dibagaranteh

نشانی تلگرام:mftbook@

نشانی اینستاگرام دیبا dibagaran\_publishing

هر کتاب دیباگران، یک فرصت جدید علمی و شغلی. هر گوشی همراه، یک فروشگاه کتاب دیباگران تهران. از طریق سایتهای دیباگران، در هر جای ایران به کتابهای ما دسترسی دارید.

#### فهرست مطالب

| ١٢ | ناشر | مقدمه |
|----|------|-------|
| ۱۳ | مؤلف | سخن   |

## 

| آشنایی با اجزای پنجره در محیط نرمافزار ورد۱۵ |
|----------------------------------------------|
| ایجاد یک سند خالی Blank Document             |
| باز کردن سند Open the Document               |
| بستن سند Close بستن سند                      |
| ذ <i>خیر</i> ه سندSave                       |
| تنظیمات سند درزبانه Layout                   |
| گروه Page setup گروه                         |
| حاشیه یا Margins حاشیه یا                    |
| ۱۹ Gutter                                    |
| جهت سند                                      |
| سایز سند۲۰                                   |
| ﺗﺎﻳﭗ ﺳﺘﻮﻧﻰ٢٠                                 |
| گروه پاراگراف در زبانه Layout۲۲              |
| تورفتگی Indent                               |
| فاصله پاراگرافها Spacing                     |
| تنظيمات ابزار فونت                           |
| ۲۴ Change Case                               |
| ۲۴ Sentence Case                             |
| ۲۴Lower Case                                 |
| ۲۴ Upper Case                                |
| ۲۴Capitalize Each Word                       |
| <b>۲۴</b> Toggle Case                        |
| تنظیمات گروه پاراگراف                        |

| ۲۵ | جهت متن Text Direction                             |
|----|----------------------------------------------------|
| ۲۶ | ترازبندی متن Alignment                             |
| ٢۶ | ترازبندی راست                                      |
| ۲۶ | ترازبندی چپ                                        |
| ۲۶ | ترازبندی وسط                                       |
| ۲۶ | ترازبندی از دو طرف                                 |
| ۲۶ | فاصله میان خطوط                                    |
| ۲۷ | حاشیه و رنگ پاراگراف                               |
| ۲۸ | رسم خط افقی                                        |
| ۲۹ | ایجاد سربرگ و پاصفحه Header & Footer               |
| ۳. | درج شماره صفحه                                     |
| ۳. | انتخاب کردن Select متن، جمله، سطر، کلمه و پاراگراف |
| ۳. | انتخاب کل سند                                      |
| ۳۱ | انتخاب جمله                                        |
| ۳۱ | انتخاب سطر                                         |
| ۳۱ | انتخاب كلمه                                        |
| ۳۱ | انتخاب پاراگراف                                    |
| ۳۲ | آشنایی با سبکها                                    |
| ۳۲ | ایجاد سبک جدید                                     |
| ٣۴ | ابزارفرمت پینتر Format Painter                     |
| ۳۵ | تنظیمات پسزمینه سند Page Background                |
| ۳۵ | <b>زبانه طراحی</b> Design                          |
| ۳۵ | <b>رنگ صفحه</b> Page Color                         |
| ٣۶ | حاشیه صفحه Page Borders حاشیه صفحه                 |
| ٣٧ | ایجاد واترمارک WaterMark                           |
| ۳۹ | آشنایی با گروه Editing                             |
| ٣٩ | جستجو Find                                         |
| ٣٩ | جستجو و جایگزینی Find & Replace                    |
| ۴۰ | آشنایی با زبانه درج اشیاء Insert                   |
| ۴  | گروه صفحات Pages                                   |
| ۴۰ | ایجاد جلد Cover Page ایجاد جلد                     |

| ۴۱ | ایجاد صفحه خالی Blank Page                       |
|----|--------------------------------------------------|
| ۴۱ | شکستگی در صفحه Page Break                        |
| ۴۱ | آشنایی با زبانه Illustrations                    |
| ۴۲ | وارد کردن تصاویر به سند                          |
| ۴۴ | Change Picture                                   |
| ۴۴ | Reset picture                                    |
| ۴۴ | WrapText                                         |
| ۴۶ | وارد کردن اشکال Shapes به سند                    |
| ۴۷ | تغيير اندازه اشكال                               |
| ۴۹ | چيدمان اشكال و متن                               |
| ۵۰ | آشنایی با ابزارهای Send Backward و Bring forward |
| ۵۲ | وارد کردن دیاگرام Smart Art به سند               |
| ۵۲ | <b>زبانه طراحی</b> Design                        |
| ۵۲ | <b>گروہ</b> Smart Art Styles                     |
| ۵۴ | اضافه کردن اشکال اسمارت آرت                      |
| ۵۴ | جابهجا کردن اشکال اسمارت آرت                     |
| ۵۴ | زبانه فرمت Format                                |
| ۵۵ | درج جعبه متن Text Box                            |
| ۵۶ | درج نماد یا Symbol                               |
| ۵۷ | درج فرمول و علائم رياضي                          |
| ۵۸ | تنظيمات خط کش                                    |
| ۵۹ | جدول Table                                       |
| ۶۰ | زبانه Table Design زبانه                         |
| ۶۲ | تغییر اندازه و جابهجایی جدول                     |
| ۶۳ | تغییر اندازه عرض ستونها در جدول                  |
| ۶۳ | تغيير اندازه ارتفاع رديف در جدول                 |
| ۶۳ | زبانه Table Layout                               |
| ۶۳ | حذف و اضافه کردن ستون و ردیف                     |
| ۶۴ | <b>گروہ</b> Draw                                 |
| ۶۴ | ترازبندی متن داخل سلولهای جدول                   |
| ۶۵ | مر تبسازی دادهها                                 |

| ۶۵       | ادغام كردن سلولها                             |
|----------|-----------------------------------------------|
| ۶۵       | تقسیم سلول Split Cell                         |
| ۶۵       | تقسیمبندی جدول Split Table                    |
| ۶۶       | تنظیمات جدول در Table Properties              |
| ۶۷       | نمودار Chart                                  |
| ۶۹۵      | انواع چیدمانهای اجزای نمودار uick Layout      |
| ۶۹       | انواع سبکهای نمودار                           |
| ٧٠       | آشنایی با اجزای نمودار                        |
| ۷        | ویرایش دادهها در نمودار                       |
| ۷۱       | جابهجایی راهنما و محور افقی                   |
| ۷۱       | تغییر نوع نمودار Change Chart Type            |
| ٧٢       | آشنایی با زبانه View                          |
| ٧٢       | <b>گروہ</b> Zoom                              |
| ٧٢       | گروہ Window                                   |
| ٧٣       | غلطیاب املایی و گرامری                        |
| ٧۴       | فایلهای پیدیاف PDF                            |
| ٧۴       | تبدیل فایل Word به Pdf                        |
| ۷۵       | <b>چاپ سند</b> Print                          |
| ۷۵       | آشنایی با اجزای پنجره پرینتPrint              |
| پرينتر۷۶ | انتخاب نام پرينتر و ورود به پنجره تنظيمات     |
|          |                                               |
| ٧٧       | نرمافزار ارائه پاورپوینت Power Point 2021<br> |

| Υ٨ | معرفی نرمافزار Power Point        |
|----|-----------------------------------|
| γ۹ | آشنایی با محیط نرمافزار پاورپوینت |
| ٨• | اسلاید خالی                       |
| ۸۲ | چيدمان اسلايدها                   |
| ۸۲ | چیدمانهای کاربردی                 |
| ۸۲ | اسلاید عنوان Title Slide          |
| ۸۲ | عنوان و محتویات Title and Content |
| ۸۲ | فقط عنوان Title Only              |
| ۸۳ | <b>دو محتوا</b> Two Content       |

| ٨٣.  | خالی Blank خالی                                           |
|------|-----------------------------------------------------------|
| ٨٣.  | تغيير چيدمان اسلايد                                       |
| ٨۴.  | دستورات اسلاید                                            |
| ٨۵.  | تایپ و ویرایش متن داخل اسلاید                             |
| ٨۵.  | ابزار Change Case                                         |
| ٨۶.  | تنظیمات پاراگراف                                          |
| ٨۶.  | جهت متن Text Direction                                    |
| ٨۶.  | ترازبندی متن Alignment                                    |
| ٨γ.  | فاصله میان خطوط                                           |
| ٨γ.  | جهت متن                                                   |
| ٨γ.  | ترازبندی متن در جانگهدار                                  |
| ٨٨ . | جستجو Find                                                |
| ٨٨ . | جستجو و جایگزینی Find & Replace                           |
| ٨٩.  | ابزار فرمت پينتر Format Painter                           |
| ٨٩.  | <i>ر</i> سم جعبه متن Text Box                             |
| ٩٠.  | تنظيمات طرح زمينه اسلايدها                                |
| ٩٠.  | سایز اسلاید                                               |
| ۹١.  | تنظیمات پسزمینه اسلاید Format Background                  |
| ٩٢.  | وارد کردن اشیاء به اسلاید و آشنایی با زبانه Illustrations |
| ۹۳.  | زبانه Image زبانه                                         |
| ۹۳.  | وارد کردن تصاویر به اسلاید                                |
| ۹۴.  | وارد کردن اشکال Shapes به اسلاید                          |
| ۹۵.  | وارد کردن دیاگرام Smart Art به اسلاید                     |
| ۹۵.  | جدول Table                                                |
| ٩۶.  | زبانه Table Design زبانه                                  |
| ٩٧.  | زبانه Table Layout زبانه                                  |
| ٩٨.  | ایجاد سربرگ و پاصفحه Header & Footer در اسلاید            |
| ٩٩.  | فتوآلبوم Photo Albume                                     |
| ٩٩.  | ساخت فتوآلبوم                                             |
| ۱۰۱  | اضافه کردن فایل صوتی                                      |
| ۱۰۲  | اضافه کردن فایل ویدئویی                                   |

| ۱۰۴۱۰۵گذر اسلاید Transitionگذر اسلاید Transitionگذرهایی با حالتهای مختلف۱۰۶ابزارهای گذر اسلاید۱۰۸مایش متحر کی Animationبلودهای نمایش متحر کی Animation Paneپنجرد انیمیشن Animation Paneپنجرد انیمیشن معرف۱۰۹اجرای همزمان جلودها۱۰۹اجرای همزمان جلودها۱۰۹ابرای متنها۱۰۹ابرای متنها۱۰۹ابرای متنها۱۰۹ابرای متنها۱۰۹ابرای متنها۱۰۹ابرای متنها۱۰۹ابرای متنها۱۱۰ابرای متنها۱۱۰ابرای متنها۱۱۰۱۱۰۱۱۰۱۱۰۱۱۰۱۱۰۱۱۰۱۱۰۱۱۰۱۱۰۱۱۰۱۱۰۱۱۰۱۱۰۱۱۰۱۱۰۱۱۰۱۱۰۱۱۰۱۱۰۱۱۰۱۱۰۱۱۰۱۱۰۱۱۰۱۱۰۱۱۰۱۱۰۱۱۰۱۱۰۱۱۰۱۱۰۱۱۰۱۱۰۱۱۰۱۱۰۱۱۰۱۱۰۱۱۰۱۱۰۱۱۰۱۱۰۱۱۰۱۱۰۱۱۰۱۱۰۱۱۰۱۱۰۱۱۰۱۱۰                                                                                                    | بُرش فایل ویدئویی Trim Video                             | ,    |
|----------------------------------------------------------------------------------------------------|----------------------------------------------------------|------|
| کذر اسلاید Transition   گذر اسلاید   ۱۰۶   ابزارهای گذر اسلاید   ۱۰۶   ۱۰۶   ۱۰۶   ۱۰۶   ۱۰۷   ۸۰۱   ۱۰۸   ۱۰۸   ۱۰۸   ۱۰۰   ۱۰۸   ۱۰۸   ۱۰۰   ۱۰۰   ۱۰۰   ۱۰۰   ۱۰۰   ۱۰۰   ۱۰۰   ۱۰۰   ۱۰۰   ۱۰۰   ۱۰۰   ۱۰۰   ۱۰۰   ۱۰۰   ۱۰۰   ۱۰۰   ۱۰۰   ۱۰۰   ۱۰۰   ۱۰۰   ۱۰۰   ۱۰۰   ۱۰۰   ۱۰۰   ۱۰۰   ۱۰۰   ۱۰۰   ۱۰۰   ۱۰۰   ۱۰۰   ۱۰۰   ۱۰۰   ۱۰۰   ۱۰۰   ۱۰۰   ۱۰۰                                                                                                    | اسلایدشو Slide Show                                      | I    |
| گذرهایی با حالتهای مختلف                                                                                                    | گذر اسلاید Slide Transition                              | •    |
| ابزارهای گذر اسلاید                                                                                                    | گذرهایی با حالتهای مختلف                                 |      |
| جلوههای نمایش متحرک Animation Animation ینجره انیمیشن Animation Pane<br>پنجره انیمیشن Animation Pane<br>اجرای همزمان جلوهها.<br>جلوههای جالبی برای متنها.<br>۱۱۹ :<br>۱۱۳ :<br>۱۱۳ :<br>۱۱۳ :<br>۱۱۳ :<br>۱۱۳ :<br>۱۱۳ :<br>۱۱۳ :<br>۱۱۳ :<br>۱۱۳ :<br>۱۱۴ :<br>۱۱۴ :<br>۱۱۶ :<br>۱۱۶ | ابزارهای گذر اسلاید                                      |      |
| ۱۰۸ بنجره انیمیشن Animation Pane                                                                                                    | جلوههای نمایش متحرک Animation                            | •    |
| ۱۰۹ اجرای همزمان جلوهها۹۱۰۹ جلوههای جالبی برای متنها۹۱۰۰ جلوههای جالبی برای متنها۹۱۰۰ زبانه Timing زبانه Timing                                                                                                    | پنجره انیمیشن Animation Pane                             |      |
| جلوههای جالبی برای متنها۹۱۰<br>زبانه Timing<br>ایجاد اسلایدشو سفارشی۱۱۱<br>زمانبندی اسلایدها<br>۱۱۳                                                                                                    | اجرای همزمان جلوهها                                      |      |
| زبانه Timing نبانه Timing ایجاد اسلایدشو سفارشی<br>ایجاد اسلایدشو سفارشی<br>زمانبندی اسلایدها                                                                                                    | جلوههای جالبی برای متنها                                 |      |
| ایجاد اسلایدشو سفارشی<br>زمانبندی اسلایدها                                                                                                    | زبانه Timing                                             |      |
| ز مانبندی اسلایدها                                                                                                    | ایجاد اسلایدشو سفارشی                                    | I    |
| فیلمبر داری از صفحه نمایش Screen Recording<br>مراحل ضبط صفحه نمایش                                                                                                    | زمانبندی اسلایدها                                        |      |
| مراحل ضبط صفحه نمایش<br>آمادهسازی فایل پاورپوینت برای انتقال به سیدی Package For CD                                                                                                    | مبر داری از صفحه نمایش Screen Recording                  | فيله |
| آمادهسازی فایل پاورپوینت برای انتقال به سیدی Package For CD<br>چاپ اسلاید Print<br>تنظیمات رنگ اسلاید در چاپ                                                                                                    | مراحل ضبط صفحه نمایش                                     | •    |
| چاپ اسلاید Print<br>تنظیمات رنگ اسلاید در چاپ                                                                                                    | دهسازی فایل پاورپوینت برای انتقال به سیدی Package For CD | آماه |
| تنظیمات رنگ اسلاید در چاپ                                                                                                    | پ اسلاید Print بالاید Print                              | چار  |
|                                                                                                    | تنظیمات رنگ اسلاید در چاپ                                | i    |

## آشنایی با نرمافزار صفحه گسترده (اکسل 2021).....

| 119 | آشنایی با نرمافزار صفحه گسترده (اکسل 2021)                     |
|-----|----------------------------------------------------------------|
| ۱۲۰ | آشنایی با اصطلاحات نرمافزار اکسل                               |
| ۱۲۰ | کارپوشه (WorkBook)                                             |
| ۱۲۰ | کاربرگ (WorkSheet)                                             |
| ۱۲۰ | ﺳﻠﻮﻝ                                                           |
| ۱۲۱ | دستورات کاربرگ                                                 |
| ۱۲۱ | جهت شیت یا بر گه                                               |
| ۱۲۱ | ایجاد کاربرگ جدید                                              |
| ۱۲۴ | ويرايش حاشيهها (Border)                                        |
| ۱۲۴ | بزرگنمایی و کوچکنمایی اطلاعات کاربر گ                          |
| ۱۲۵ | بزرگنمایی و کوچکنمایی بخشی از اطلاعات کاربرگ Zoom To Selection |
| ۱۲۵ | آدرس سلول                                                      |

| ۱۲۵  | رنگ سلول                                  |
|------|-------------------------------------------|
| 178  | مر تبسازی متن داخل سلول (ترازبندی)        |
| 178  | انتخاب سطر و ستون                         |
| ۱۲۷  | تغيير اندازه ستون و رديف                  |
| ۱۲۷  | اضافه کردن ستون و ردیف                    |
| ۱۲۸  | حذف کردن ستون و ردیف                      |
| ۱۲۹  | فارسی کردن اعداد                          |
| ۱۲۹  | تنظیم خودکار اندازه سلول برای متن         |
| ۱۳۰  | ادغام كردن سلولها                         |
| ۱۳۱  | سبکهای سلول یا Cell Style                 |
| ۱۳۲  | مر تبسازی یا سورت Sort                    |
| ۱۳۳  | فیلتر کردن Filter                         |
| ۱۳۴  | آشنایی با ابزار فرمت پینتر Format Painter |
| ۱۳۵  | انواع دادهها در اکسل                      |
| 185  | فرمت پول Currency                         |
| 188  | جداکننده اعداد                            |
| 188  | درصد                                      |
| ۱۳۷  | پر کردن خودکار سلولها                     |
| ۱۳۷  | پُر کردن خودکار یا AutoFill               |
| ۱۳۸  | لیست سفارشی Custom List                   |
| ۱۳۸  | تعریف لیست سفارشی                         |
| ۱۳۸  | مراحل ساخت لیست سفارشی                    |
| ۱۴۰  | کار با تصاویر در اکسل                     |
| ۱۴۱  | درج عکس                                   |
| 141  | درج اشکال                                 |
| ۱۴۲  | درج آيكون                                 |
| ۱۴۲  | درج دیاگرام Smart Art به کاربرگ           |
| ۱۴۳  | <b>زبانه طراحی</b> Design                 |
| ۱۴۳  | <b>گروہ</b> Smart Art Styles              |
| ۱۴۳  | ابزارهای گروه Create Graphic              |
| ነ ዮዮ | اضافه کردن اشکال اسمارت آرت               |
|      |                                           |

| ۱۴۴  | جابهجا کردن اشکال اسمارتآرت          |
|------|--------------------------------------|
| ۱۴۴  | زبانه فرمت Format در اسمارتآرت       |
| ۱۴۵  | نمودار Chart                         |
| ۱۴۵  | انواع نمودار                         |
| ۱۴۵  | نمودا <i>ر</i> ستونى                 |
| ۱۴۵  | آشنایی با اجزای نمودار               |
| ۱۴۷  | تغيير اندازه نمودار                  |
| ۱۴۷  | حذف نمودار                           |
| ነ ዮሃ | آشنایی با اجزای زبانه Chart Design   |
| ۱۴۹  | تغییر نوع نمودار Change Chart type   |
| ۱۵۰  | انتقال نمودار Move Chart             |
| ۱۵۰  | نمودار دایر های Pie                  |
| ۱۵۱  | آشنایی با زبانه Page Layout          |
| ۱۵۱  | حاشیه Margin داشیه                   |
| ۱۵۲  | جهت صفحه Orientation جهت صفحه        |
| ۱۵۲  | اندازه صفحه Page size                |
| ۱۵۳  | ایجاد پسزمینه برای کاربرگ Background |
| ۱۵۳  | آشنایی با زبانه View                 |
| ۱۵۴  | خ <b>ط کش</b> Ruler                  |
| ۱۵۴  | خطوط شطرنجی کاربرگ Gridlines         |
| ۱۵۵  | نوار فرمول Formula Bar               |
| ۱۵۵  | Headings                             |
| ۱۵۵  | Freeze کردن                          |
| 108  | <b>دستور</b> Unfreeze دستور          |
| 108  | عملگرها                              |
| ۱۵۶  | عملگرهای <i>ر</i> یاضی               |
| ۱۵۷  | عملگرهای مقایسهای                    |
| ۱۵۷  | اولویت عملگر ها                      |
| ۱۵۸  | عملگرها با اولویت یکسان              |
| ۱۵۸  | محاسبات در اکسل                      |
| 18   | آشنایی با مفهوم تابع (Function)      |

| ۱۶۰  | توابع در اکسل                              |
|------|--------------------------------------------|
| ۱۶۱  | تابع جمع Sum تابع جمع                      |
| ۱۶۳  | تابع AutoSum.                              |
| ۱۶۳  | تابع شمارش Count                           |
| ۱۶۴  | تابع ماکزیمم Max (پیداکردن بزرگترین مقدار) |
| 180  | تابع مینیمم Min (پیداکردن کوچکترین مقدار)  |
| ۱۶۵  | تابع میانگین Average                       |
| 188  | تابع شرطی IF                               |
| ۱۶۸  | تابع شمارش با شرط Countif                  |
| ۱۶۹  | تابع جمع با شرط .SumIf تابع جمع با شرط     |
| ۱۷۰  | تابع Product                               |
| ١٧١  | تابع توان Power                            |
| זאו  | ت <b>ابع جذر</b> Sqrt                      |
| ۱۷۲  | ذخیره فایل بهصورت پیدیاف Pdf               |
| ነ ۷۳ | چاپ در اکسل                                |

مقدمه ناشر

خط<sup>م</sup>ش انتبارات **مؤسسه فرمنی منری دساکران تهران** در عرصه کتاب <del>ا</del>یی ماکیفت عالی است که متواند خواسه این به روز حامعه . فر، مکی و علمی کثور را تاحد امکان یوشش دمد. هرکتاب دساکران تهران، مک فرصت حدید شغلی وعلمی

حمد و سپاس ایزد منان را که با الطاف بیکران خود این توفیق را به ما ارزانی داشت تا بتوانیم در راه ارتقای دانش عمومی و فرهنگی این مرز و بوم در زمینه چاپ و نشر کتب علمی و آموزشی گامهایی هرچند کوچک برداشته و در انجام رسالتی که بر عهده داریم، مؤثر واقع شویم.

گستردگی علوم وسرعت توسعه روزافزون آن، شرایطی را به وجود آورده که هر روز شاهد تحولات اساسی چشمگیری در سطح جهان هستیم. این گسترش و توسعه، نیاز به منابع مختلف از جمله کتاب را به عنوان قدیمیترین و راحتترین راه دستیابی به اطلاعات و اطلاعرسانی، بیش از پیش برجسته نموده است.

در این راستا، واحد انتشارات مؤسسه فرهنگی هنری دیباگران تهران با همکاری اساتید، مؤلفان، مترجمان، متخصصان، پژوهشگران و محققان در زمینه های گوناگون و مورد نیاز جامعه تلاش نموده برای رفع کمبودها و نیازهای موجود، منابعی پُربار، معتبر و با کیفیت مناسب در اختیار علاقمندان قرار دهد.

کتابی که در دست دارید تألیف **"سر کار خانم شبنم دالایی"** است که با تلاش همکاران ما در نشر دیباگران تهران منتشر گشته و شایسته است از یکایک این گرامیان تشکر و قدردانی کنیم.

#### با نظرات خود مشوق و راهنمای ما باشید

با ارائه نظرات و پیشنهادات وخواسته های خود،به ما کمک کنید تا بهتر و دقیق تر در جهت رفع نیازهای علمی و آموزشی کشورمان قدم برداریم.برای رساندن پیام هایتان به ما از رسانه های دیباگران تهران شامل سایتهای فروشگاهی و صفحه اینستاگرام و شماره های تماس که در صفحه شناسنامه کتاب آمده استفاده نمایید.

مدير انتشارات

مؤسسه فر هنگی هنری دیباگران تهران dibagaran@mftplus.com

#### سخن مؤلف

از پروردگار مهربان سپاسگزارم که فرصت تألیف جلد دوم آموزش کاربردی کامپیوتر کودکان و نوجوانان را برایم فراهم ساخت.

فراگیری علوم رایانه برای شما موجب میشود تا اعتماد به نفس بیشتری پیدا کنید، مهارتهای خود را ارتقاء دهید، در زمان و هزینهها صرفهجویی کنید و اطلاعات خود را جمعآوری کنید.

اطلاعات جمع آوری شده را با ورد تایپ کنید، آنها را به صورت پروژه با پاورپوینت ارائه و نمایش دهید و محاسبات خود را در اکسل انجام داده و نمودار رسم کنید.

محتوای این کتاب شامل علوم رایانه در سه مبحث آشنایی با نرمافزار ورد Microsoft Word، نرمافزار ارائه پاورپوینت Microsoft Power Point و صفحه گسترده Microsoft Excel میباشد.

امیدوارم مطالب به صورت جامع، کامل و گویا قابل استفاده باشد.

تجربهی یک دوره تدریس طولانی رایانه برای کودکان و نوجوانان منبع اصلی متون این کتاب میباشد که برایم بسیار با ارزش و گران بهاست.

به رسم ادب و احترام از مدیر و پرسنل انتشارات دیباگران تهران که در زمینه انتشار این کتاب، کمک و راهنمایی کردند، متشکر و سپاسگزارم.

این کتاب را تقدیم میکنم به مادر عزیزم، پدر مهربانم که یادش همیشه برایم زنده است، همسرم که مشوق من بوده و هست و دو ثمرهی زندگیام.

خوشحال می شوم که انتقادات و پیشنهادات سازنده خود را به آدرس shdalaei@gmail.com ار سال نمایید.

موفق و سرفراز باشید